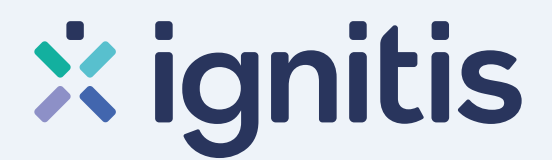

### Nepriklausomo tiekimo sutarties sudarymo www.ignitis.lt instrukcija

### 1 žingsnis

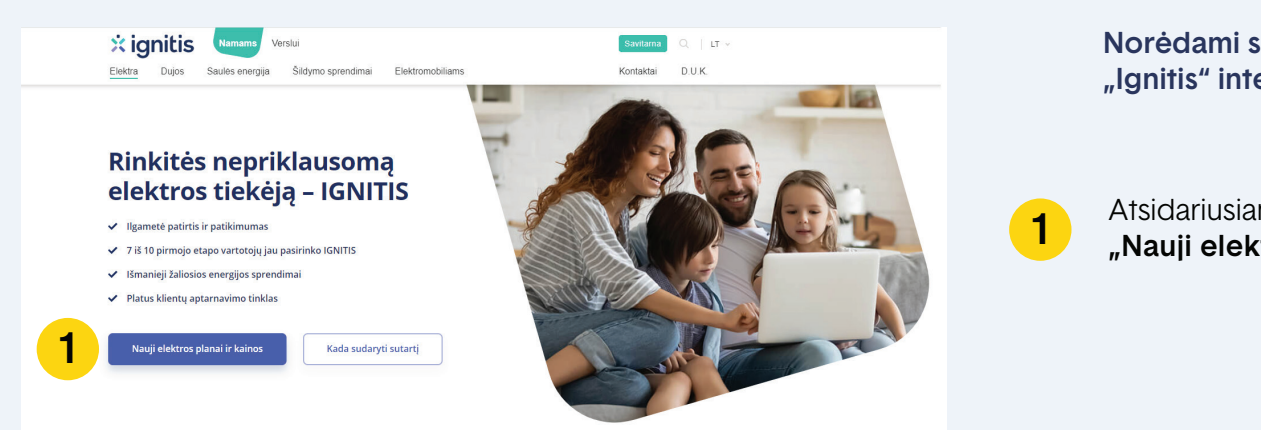

Norėdami sudaryti sutartį su nepriklausomu elektros tiekėju "Ignitis" interneto naršyklėje įveskite adresą www.ignitis.lt.

Atsidariusiame lange paspauskite mygtuką "Nauji elektros planai ir kainos".

2

4

5

6

8

9

### 2 žingsnis

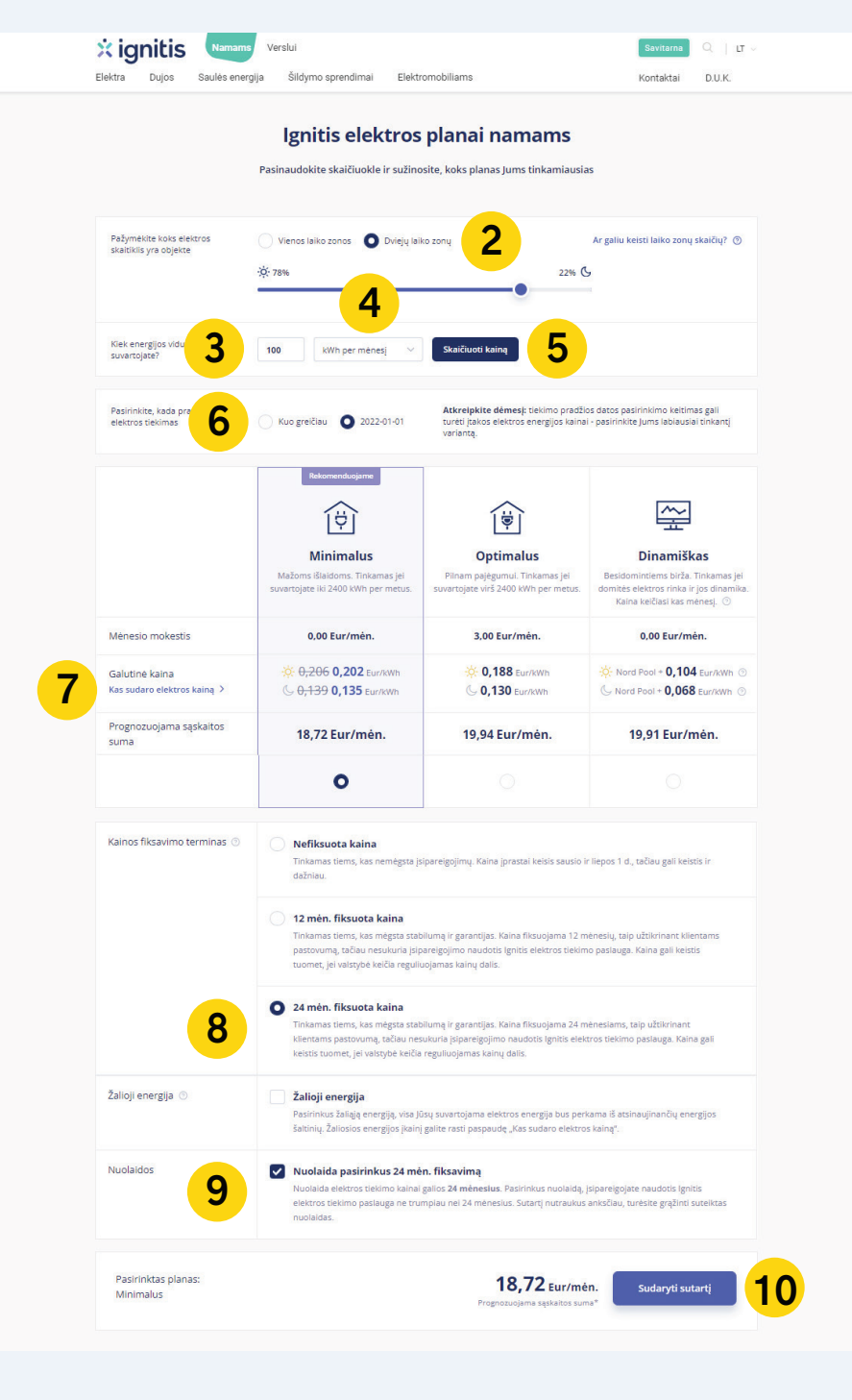

Atsidariusiame plano pasirinkimo lange (2-as žingsnis) skaičiuoklės pagalba išsirinkite Jums tinkamiausią planą:

- Pasirinkite turimą laiko zonų kiekį. Jei turite dvi laiko zonas, nurodykite proporcijas, kiek elektros suvartojate dieną ir kiek naktį.
- Šiame laukelyje nurodykite suvartojamos elektros kiekį.

Jei nežinote, kiek kilovatvalandžių per mėnesį suvartojate, bet žinote preliminarią mokėtiną sumą, iš sąrašo galite pasirinkti ir pažymėti **"Eurai per mėnesį"** ir pažymėtame laukelyje įvesti mokėtiną sumą. Taip pat galite įvesti sumą ar suvartotą energijos kiekį per metus.

Paspauskite mygtuką **"Skaičiuoti kainą"**. Žemiau esančioje planų lentelėje išvysite rekomenduojamą planą. Čia galėsite jį palyginti su kitais. Prie kiekvieno plano pateikiama dieninio ir naktinio tarifo galutinė kaina už kilovatvalandę bei preliminari mokėtina mėnesio suma.

Pasirinkite sutarties įsigaliojimo datą. Galimos reikšmės: "Kuo greičiau" arba "2022-01-01". Keičiant reikšmę, keičiasi ir pateikiamų planų kainos. Pasirinkus reikšmę "Kuo greičiau", sutarties įsigaliojimo data bus parenkama pagal šiuo metu taikomas taisykles: jei sutartis sudaroma iki 18 mėnesio dienos (imtinai), ji įsigalios nuo kito mėnesio 1-osios dienos. Jei sutartis sudaroma vėliau nei 18 menesio dieną, sutartis įsigalios nuo dar sekančio mėnesio 1-osios dienos. Pasirinkus reikšmę 2022-01-01, sutartis sudaroma ateities data ir įsigalios nuo 2022-01-01.

- 7 Norėdami pamatyti, kas sudaro galutinę kilovatvalandės kainą, spauskite nuorodą **"Kas sudaro elektros kainą"**.
  - Rekomenduojame rinktis 24 mėn. arba 12 mėn. kainos fiksavimą. Jeigu nenorite įsipareigoti, kainos galite nefiksuoti. Keičiantis fiksavimo trukmei, kinta ir galutinė kaina.
  - Pasirinkus 24 mėn. fiksavimo terminą, nepraleiskite progos pasinaudoti specialiu pasiūlymu ir varnele pažymėkite **"Nuolaida pasirinkus 24 mėn. fiksavimą"**.

10 Pažymėjus visus savo pasirinkimus, spauskite mygtuką "Sudaryti sutartį".

 $\rightarrow$ 

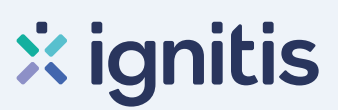

#### 3 žingsnis

| Pradinis > N | amams > Elektra > Nepriklausomo tiekimo planal > <b>Ignitis elektros planal nam</b>                                                                                                 | ms                                                          |                       |
|--------------|----------------------------------------------------------------------------------------------------|-------------------------------------------------------------|-----------------------|
|              | Pasirašykite Jun                                                                                                    | ns patogiu būdu                                             |                       |
|              | Jūs pasirinkote planą <b>Minimalus</b> . Sudar<br>pasirinkę vieną i                                                                                                    | rti nepriklausomo tiekimo sutartį galite<br>š siūlomų būdų. | 11                    |
| X            | <b>Internetu</b><br>Greitas ir patogus būdas neišeinant iš namų. Sugaišite tik kelias                                                                                               | Jūsų pasirinktas planas<br>Minimalus                        | Keisti plar           |
|              | minutes. Instrukcija, kaip sudaryti sutartį su nepriklausomu<br>elektros tiekėju ignitis                                                                                            | Ménesio mokestis                                            | 0,00 Eur/mė           |
| B            | Paskambinus telefonu<br>Dei didelio skambučlų srauto gali tekti palaukti, kol atsiliepsime.<br>Nelaukite eilėje ir sutartį sudarykite internetu, o kaip tai padaryti<br>rasite čia. | Galutinė kaina                                              | ☆ 0,206 0,202 Eur/kW  |
|              | 1802                                                                                                    | Kainos apskaičiavimo būdas                                  | 24 mėn. fiksuota kain |
| 0            | Skamoinant is uzsienio +370 611 21802                                                                                                    | Prognozuojama bendra įmoka                                  | 18,72 Eur/mér         |
|              | varbu: kalantino iakotarpio kilentus aptarnaujame saugiai – uk<br>nuotoliiniais būdais.<br>🛃 Atsislysti pasiūlymą 💿 Kur mus rasti                                                   | Sudaryti sutartį internetu                                  | <b>14</b>             |

3-iame žingsnyje matysite, kokį planą pasirinkote ir kokiu būdu galite sudaryti sutartį. Kiti galimi pasirinkimai:

- 11 Grįžti į skaičiuoklę paspaudus "Keisti planą".
- 12 Atsisiųsti pasiūlymą paspaudus "Atsisiųsti pasiūlymą".
- 13 Peržiūrėti kontaktus paspaudus "Kur mus rasti".
- 14 Jeigu pasirinktas planas Jums tinka, tęskite sutarties sudarymą spausdami **"Sudaryti sutartį internetu"**.

4 žingsnis -

4-tame žingsnyje pasirinkite, kokiu būdu identifikuosite tapatybę.

#### "Ignitis" savitarnos naudotojams

Jeigu jau turite paskyrą savitarnoje, pasirinkite **"IGNITIS** savitarnos naudotojams" ir prisijunkite prie savo paskyros.

Pasirinkite Jums patogų prisijungimo būdą: naudojantis el. paštu, mobiliuoju parašu, Smart-ID, el. bankininkyste ("SEB", "Swedbank", "Luminor") arba Facebook/Google.

- 7 Suveskite savo prisijungimo duomenis.
- 8 Paspauskite "Prisijungti".

#### Nesinaudojantiems "Ignitis" savitarna

Jeigu neturite paskyros savitarnoje, spauskite mygtuką "Nesinaudojantiems IGNITIS savitarna".

Pasirinkite, kokiu būdu patvirtinsite tapatybę. Tai padaryti galite mobiliuoju parašu, Smart-ID arba per elektroninę bankininkystę.

- Suveskite reikalingus duomenis.
- Paspauskite "Prisijungti".

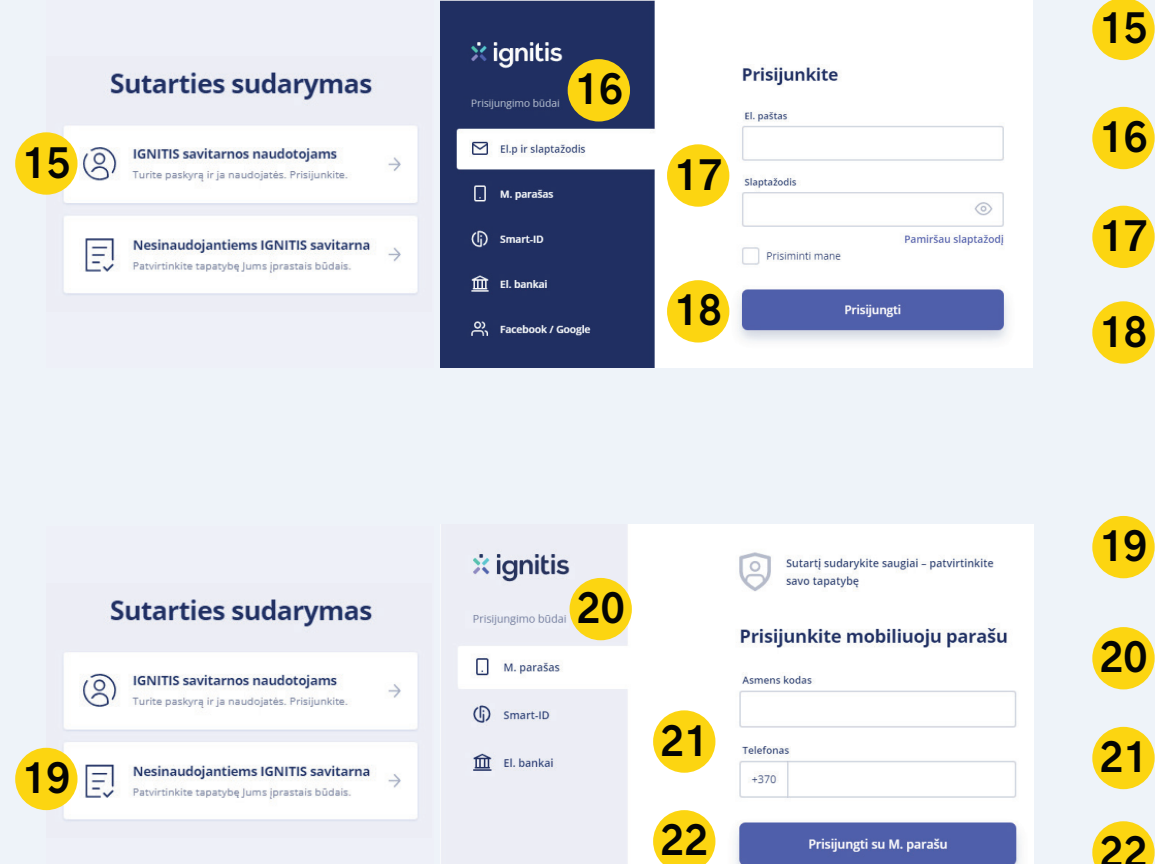

 $\langle \frown \bigcirc \rangle$ 

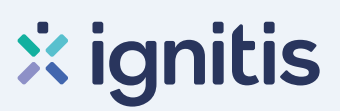

#### 5 žingsnis

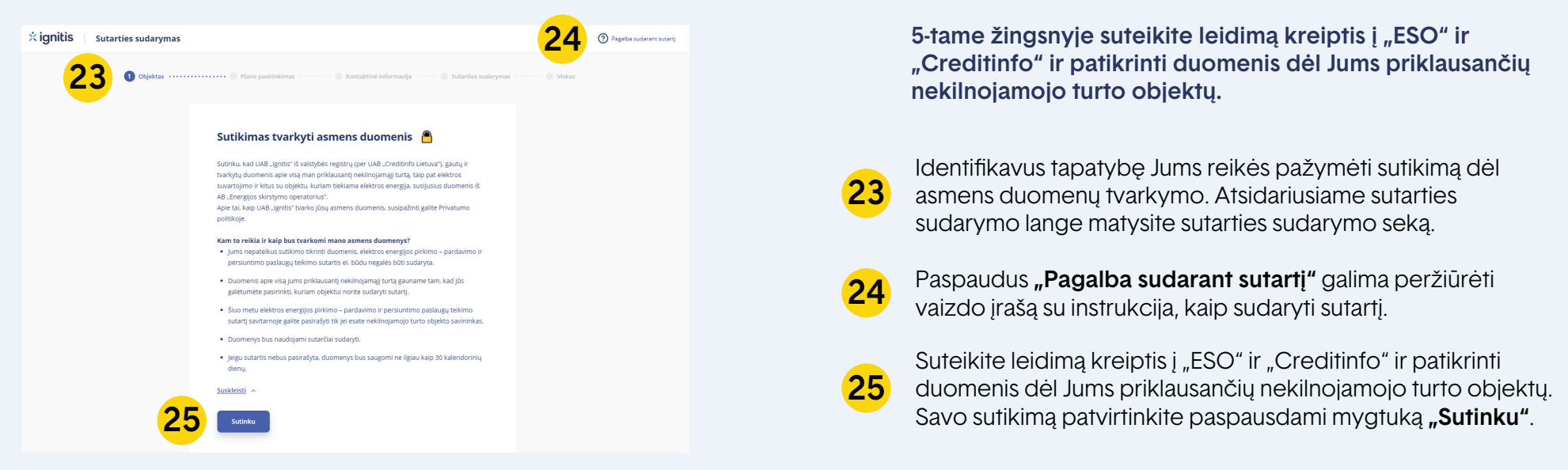

#### 6 žingsnis

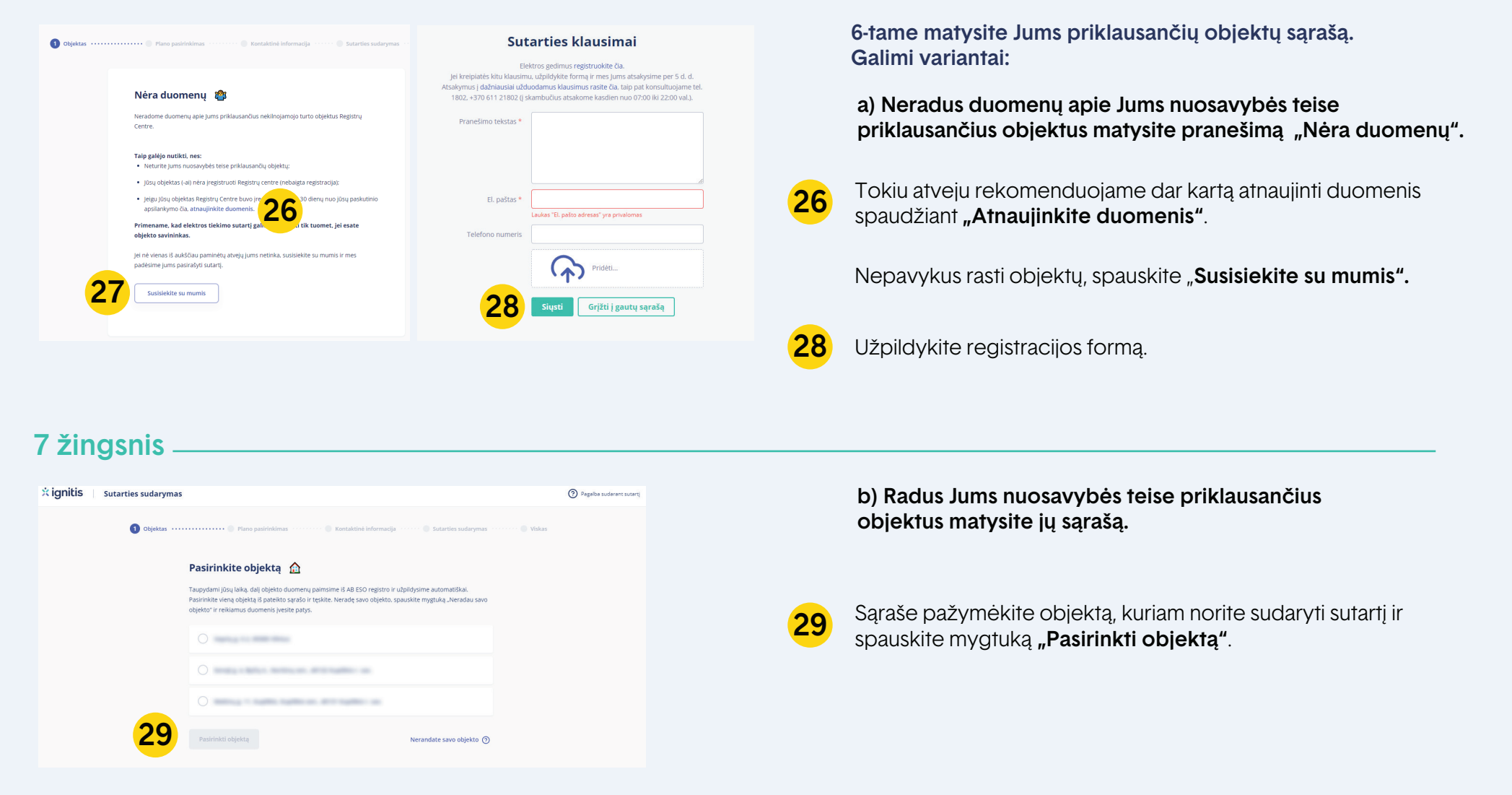

 $\bigcirc \bigcirc$ 

# × ignitis

#### 8 žingsnis

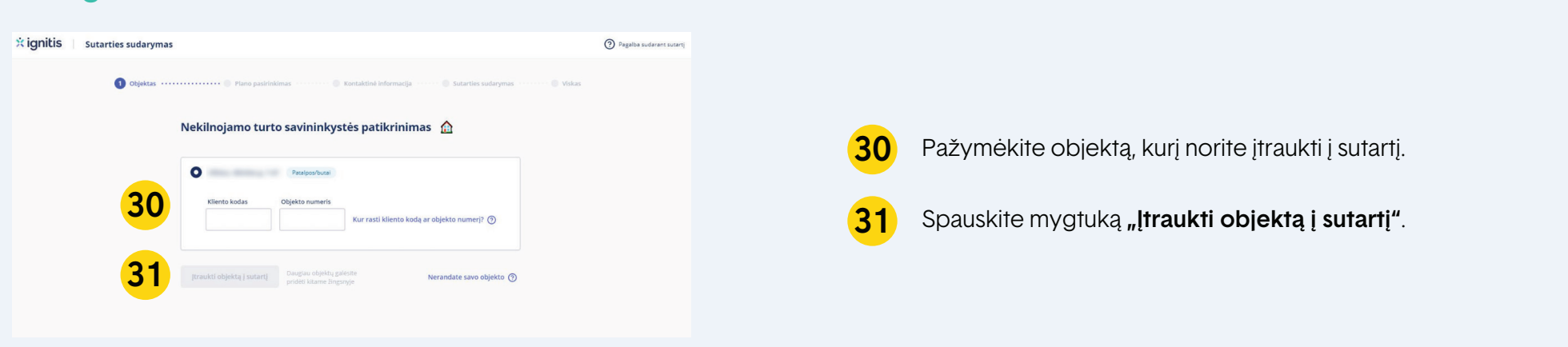

#### 9 žingsnis

 $\oslash$ 

Objektas įtrauktas į sutartį

Ar norite įtraukti kitus objektus į tą pačią sutartį?

ukti kitą objektą į sutartį

idėje daugiau objektu i sutarti, už visus juos gausite **viena bendra** 

aitą. Jei norite už kiekvieną iš objektų mokėti atsl

atskiras sutartis kiekvienam obiektui. Plačiau

Testi neitraukus

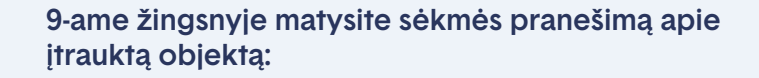

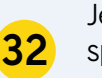

35

Jeigu turite daugiau objektų, kuriuos norite įtraukti į sutartį, spauskite **"Įtraukti kitą objektą į sutartį"** pasirinkite objektą, suveskite duomenis ir pridėkite.

33 Jeigu neturite daugiau objektų, kuriuos norėtumėte įtraukti į sutartį, spauskite mygtuką **"Tęsti neįtraukus"**.

#### 10 žingsnis -

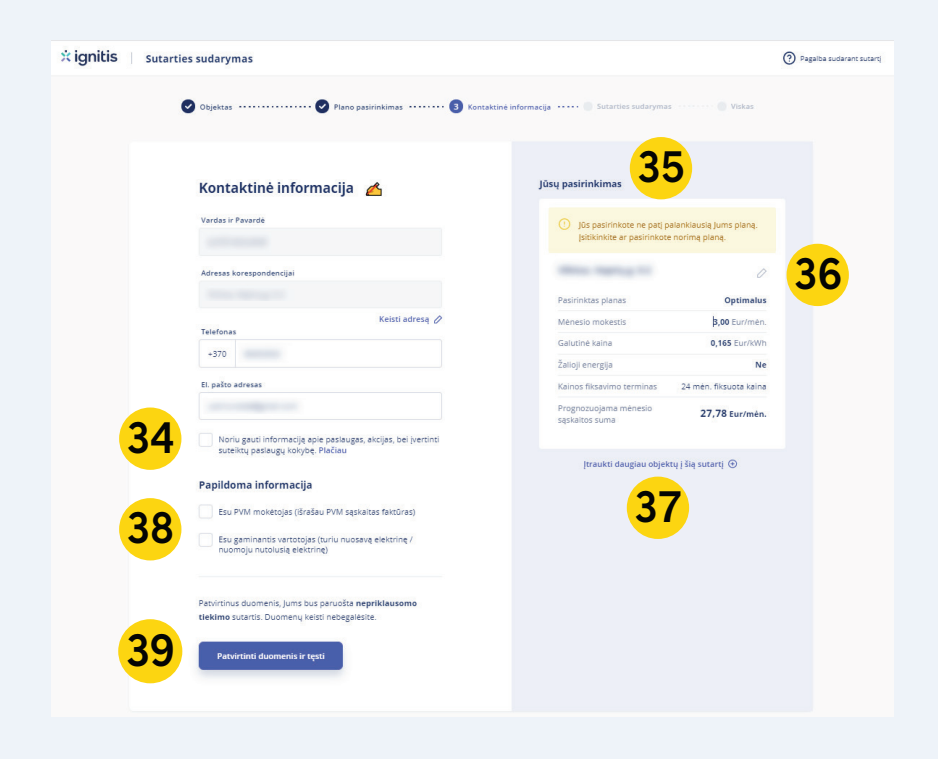

 $\oslash$ 

Objektas įtrauktas į sutartį

Ar norite įtraukti kitus objektus į tą pačią sutartį?

ite už kiekvieną iš obj

ziau obiektu i sutarti, už visus juos gausite viena bendra

enam obiektui. Plačiau

Testi neitraukus

33

Užpildyti kontaktinę informaciją. Šiame žingsnyje galite:

- Sutikti arba nesutikti gauti pranešimus apie paslaugas, akcijas ir
  kt. paspaudę "Plačiau". Jei jau esate pateikę sutikimą, šis langas nerodomas.
  - Virš nekilnojamojo turto objektų matyti pranešimą apie pasirinktą planą ir informaciją, kodėl buvo pakeistas tarifas į vienos arba dviejų laiko zonų.
- **36** Pasikeisti planą paspaudus pieštuko ikoną arba pašalinti nereikalingą objektą iš sutarties.
- Itraukti daugiau objektų į sutartį paspaudus "Įtraukti daugiau
  objektų į šią sutartį" (rodoma tik jei turite daugiau nei vieną objektą).
- Pažymėti, jeigu esate PVM mokėtojas ir suvesti mokėtojo kodą. Jeigu esate gaminantis vartotojas, pasirinkti savo atsiskaitymo būdą išskleidus langą.
- Patikrinkite, ar visi sutarčiai sudaryti reikalingi duomenys yra teisingi. Jei viskas gerai, spauskite mygtuką "Patvirtinti duomenis ir tęsti".

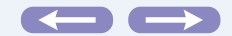

# × ignitis

#### 11 žingsnis

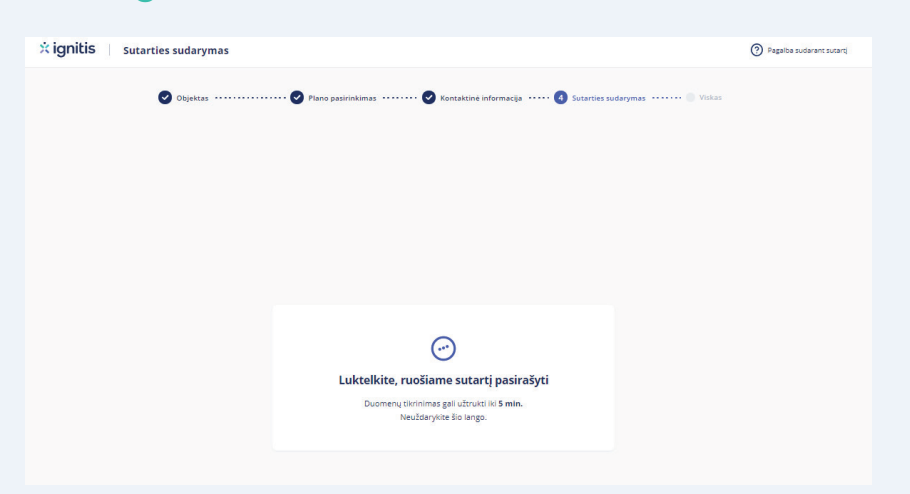

Paspaudus "Patvirtinti duomenis ir tęsti" vyksta sutarties parengimas pasirašymui. Sutarties parengimas gali užtrukti iki kelių minučių. Prašome palaukti.

#### 12 žingsnis

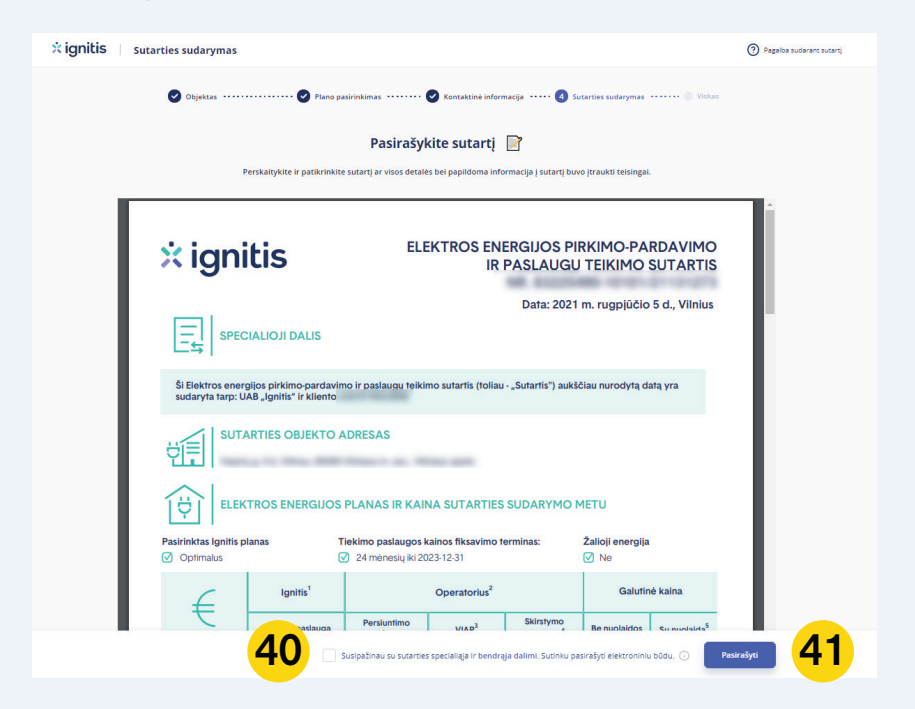

Atsidariusiame lange matysite paruoštą sutartį.

40 Dar kartą patikrinkite, ar visi duomenys yra teisingi. Uždėkite varnelę laukelyje **"Susipažinau su sutarties specialiąja ir** bendrąja dalimi. Sutinku pasirašyti elektroniniu būdu".

41 Spauskite "Pasirašyti".

#### 13 žingsnis -

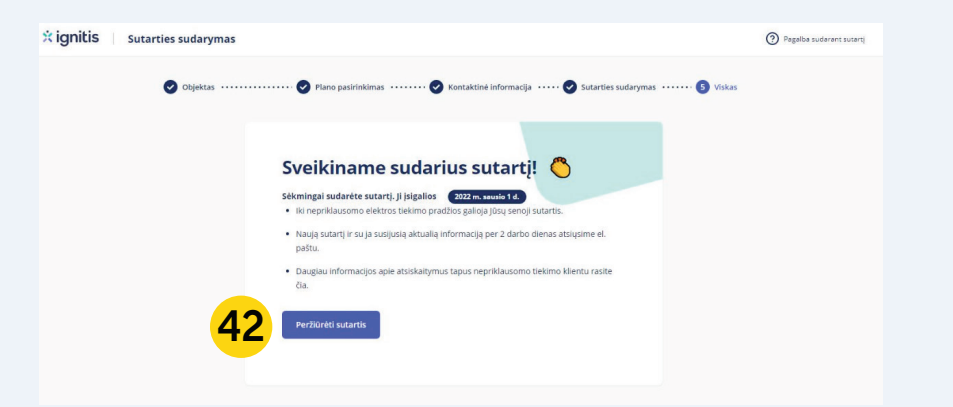

Pasirašius sutartį kitame lange matysite sutarties sudarymo patvirtinimą ir svarbiausią informaciją apie Jūsų sutartį.

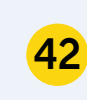

Paspaudus **"Peržiūrėti sutartis"**, būsite nukreipti į savitarną, kur galėsite matyti visas prieš tai turėtas ir naujai sudarytą sutartį.

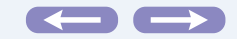

# × ignitis

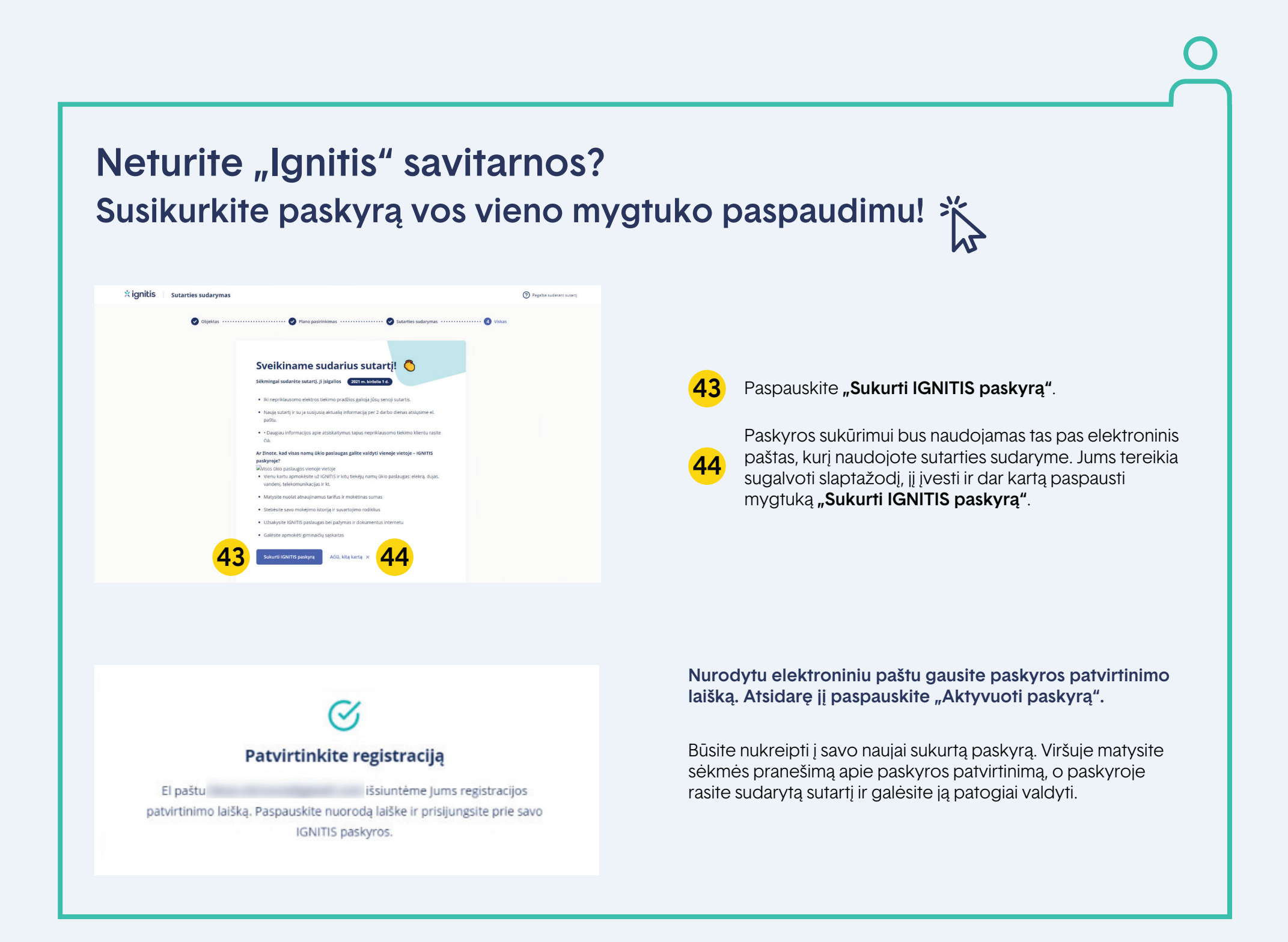